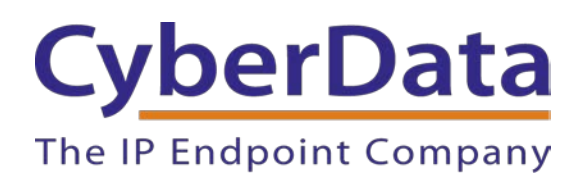

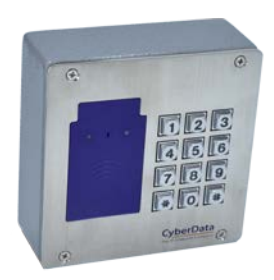

# Administration guide for CyberData RFID Access Control Devices

Document Part # 931724A

### CyberData Corporation

3 Justin Court Monterey, CA 93940 (831) 373-2601

Administration guide for CyberData RFID Access Control Devices

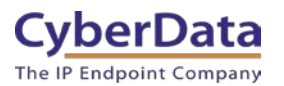

#### COPYRIGHT NOTICE:

© 2020, CyberData Corporation, ALL RIGHTS RESERVED.

This configuration guide and related materials are the copyrighted property of CyberData Corporation. No part of this configuration guide or related materials may be reproduced or transmitted, in any form or by any means (except for internal use by licensed customers), without prior express written permission of CyberData Corporation. This configuration guide, and the products, software, firmware, and/or hardware described in this configuration guide are the property of CyberData Corporation, provided under the terms of an agreement between CyberData Corporation and recipient of this configuration guide, and their use is subject to that agreement and its terms.

DISCLAIMER: Except as expressly and specifically stated in a written agreement executed by CyberData Corporation, CyberData Corporation makes no representation or warranty, express or implied, including any warranty or merchantability or fitness for any purpose, with respect to this configuration guide or the products, software, firmware, and/or hardware described herein, and CyberData Corporation assumes no liability for damages or claims resulting from any use of this configuration guide or such products, software, firmware, and/or hardware. CyberData Corporation reserves the right to make changes, without notice, to this configuration guide and to any such product, software, firmware, and/or hardware.

OPEN SOURCE STATEMENT: Certain software components included in CyberData products are subject to the GNU General Public License (GPL) and Lesser GNU General Public License (LGPL) "open source" or "free software" licenses. Some of this Open Source Software may be owned by third parties. Open Source Software is not subject to the terms and conditions of the CyberData COPYRIGHT NOTICE or software licenses. Your right to copy, modify, and distribute any Open Source Software is determined by the terms of the GPL, LGPL, or third party, according to who licenses that software. Software or firmware developed by CyberData that is unrelated to Open Source Software is copyrighted by CyberData, subject to the terms of CyberData licenses, and may not be copied, modified, reverse-engineered, or otherwise altered without explicit written permission from CyberData Corporation.

TRADEMARK NOTICE: CyberData Corporation and the CyberData Corporation logos are trademarks of CyberData Corporation. Other product names, trademarks, and service marks may be the trademarks or registered trademarks of their respective owners.

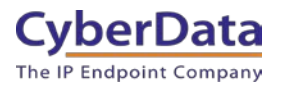

# **Revision Information**

• 931724A Initial release on 2/19/2020

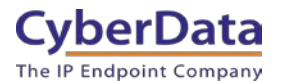

# Table of Contents

| Table of Contents                                |    |
|--------------------------------------------------|----|
| 1.0 Setup Diagram and Test Equipment             |    |
| 2.0 Understanding Administration of the products | 6  |
| 3.0 Before You Start                             | 7  |
| 3.1 Typical Deployments                          |    |
| 4.0 Configuring an RFID endpoint.                | 11 |
| 5.0 Configuring a Keypad/RFID Endpoint           |    |
| 6.0 Creating Different Security Levels           |    |
| 7.0 Adding a new user to an existing access list |    |
| 8.0 Download the Access Log                      |    |
| 8.1 Access Log Line descriptions                 |    |
| 8.2 Helpful tips                                 | 39 |
| 9.0 Provisioning the access list                 | 40 |
| 9.1 Prepping the files                           | 40 |
| 9.2 Setting up provisioning                      |    |
| 9.3 Maintaining provisioned devices              |    |
| 10.0 Contact CyberData Corporation               |    |
| -                                                |    |

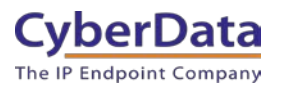

# **1.0 Setup Diagram and Test Equipment**

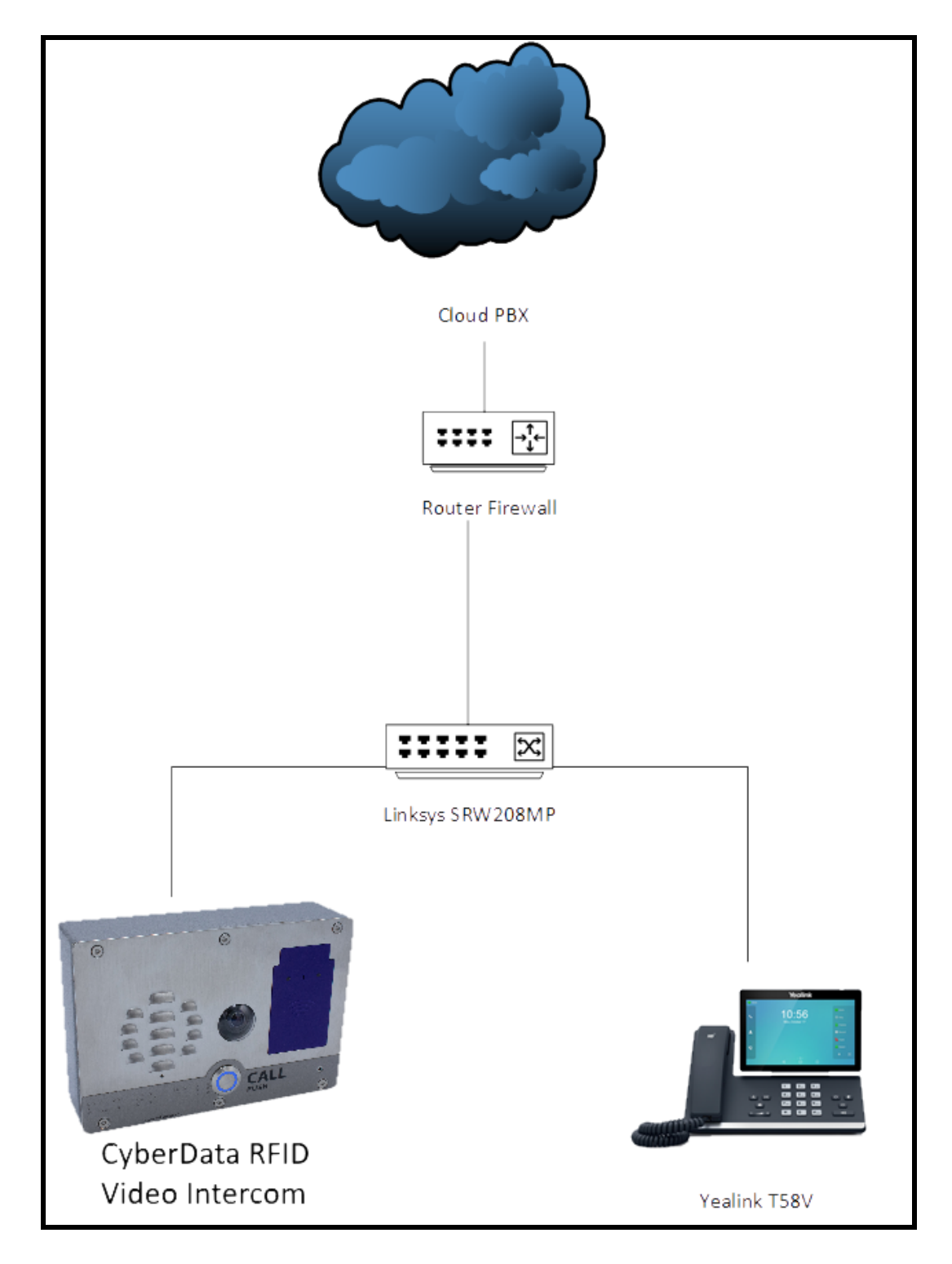

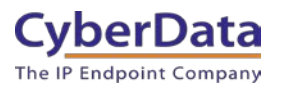

### TEST EQUIPMENT USED

| Name of Product                               | Part Number   | Firmware Version |
|-----------------------------------------------|---------------|------------------|
| SIP Outdoor Intercom with<br>RFID             | <u>011477</u> | 1.1.0            |
| SIP H.264 Video Outdoor<br>Intercom with RFID | <u>011478</u> | 1.1.0            |
| RFID Secure Access Control<br>Endpoint        | <u>011425</u> | 1.2.1            |
| RFID/Keypad Secure Access<br>Control Endpoint | <u>011426</u> | 1.2.1            |

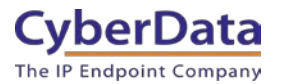

# 2.0 Understanding Administration of the products

The CyberData Access control line of products was designed with security in mind. Our devices handle RFID card encryption differently compared to other RFID readers on the market. Most other RFID card readers have cards that are preprogrammed and simply use the ID from the card for authorization; certain card brands print this ID string on the card themselves.

CyberData uses Mifare Plus X 2K or 4K cards with our RFID products. These cards are unprogrammed and will require to be programming to function. Since the cards require programming, to be used with our system, a connection to the web interface of the RFID unit is required. There is no way to program RFID cards **without** access to the unit's web interface.

Since a connection to the unit is required for programming of the cards, CyberData recommends procuring an additional unit for administration purposes when deploying many RFID card readers.

CyberData also offers a two-factor authentication option for extremely secure access situations. The RFID/Keypad Secure Access Control Endpoint (<u>011426</u>) can be used in single or two factor authentication mode if desired. When used in two factor mode the unit will require an RFID card (something you have) AND an access code (something you know) to allow access through that door.

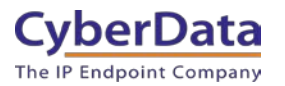

## 3.0 Before You Start

#### **Network Information and Recommendations**

CyberData devices can use a Fully Qualified Domain Name (FQDN) for the SIP server and Outbound Proxy addresses. CyberData Devices may need to perform a DNS A query to resolve the IP address of the configured SIP server's FQDN. It is necessary to ensure the configured DNS server(s) have an A record for the Outbound Proxy address.

In addition, be sure to verify the following ports are available for use:

- UDP 5060-5061, 5090 (SIP)
- UDP 10500 (RTP)

SIP ports 5060-5061 and RTP port 10500 are the default values on all noted firmware levels.

Alternatively, SIP ports for the paging and Nightringer extension are configurable on the **SIP** page of the web interface.

The RTP port setting on the **SIP** page is used for both extensions.

#### **Product Documentation and Utilities**

Before you start, download the Operation and Quick Start guides from the product webpage:

RFID Secure Access Control Endpoint (011425) RFID/Keypad Secure Access Control Endpoint (011426) SIP Outdoor Intercom with RFID (011477) SIP h.264 Video Outdoor Intercom with RFID (011478)

Adding users to the CyberData RFID Access control endpoint will require an active connection to the web interface of the device. This is the main way to manage the unit and will be required for the purposes of this guide.

The CyberData Discovery Utility can be used to locate CyberData devices on your network. You may download it from the following web address: http://www.cyberdata.net/assets/common/discovery.zip

Note: DHCP addressing mode is enabled on default on all noted firmware levels.

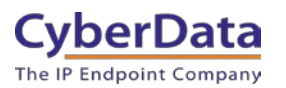

# **3.1 Typical Deployments**

### Single RFID Intercom

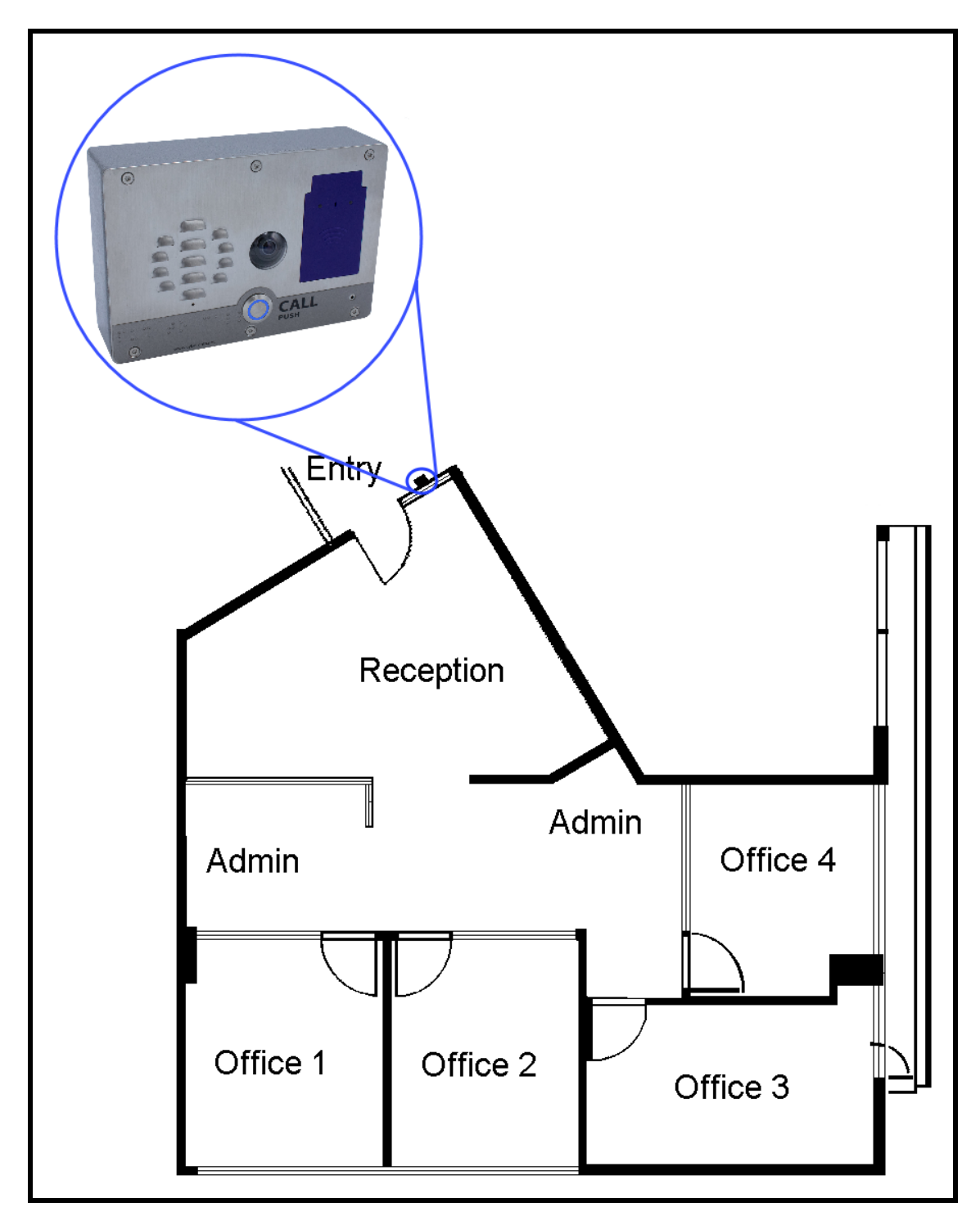

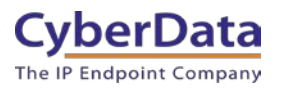

### Two RFID Intercoms, Same Access Level

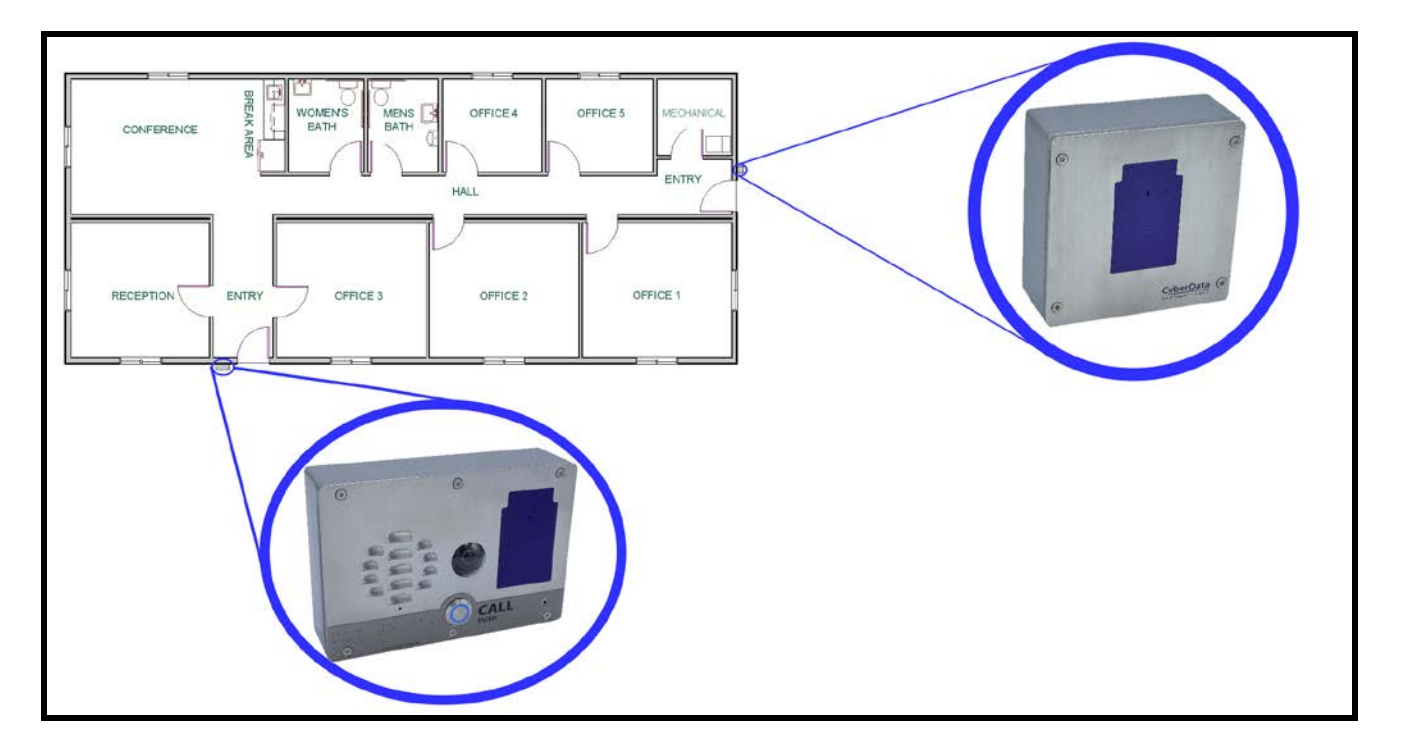

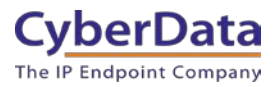

#### Multiple RFID Intercoms, Two Access levels

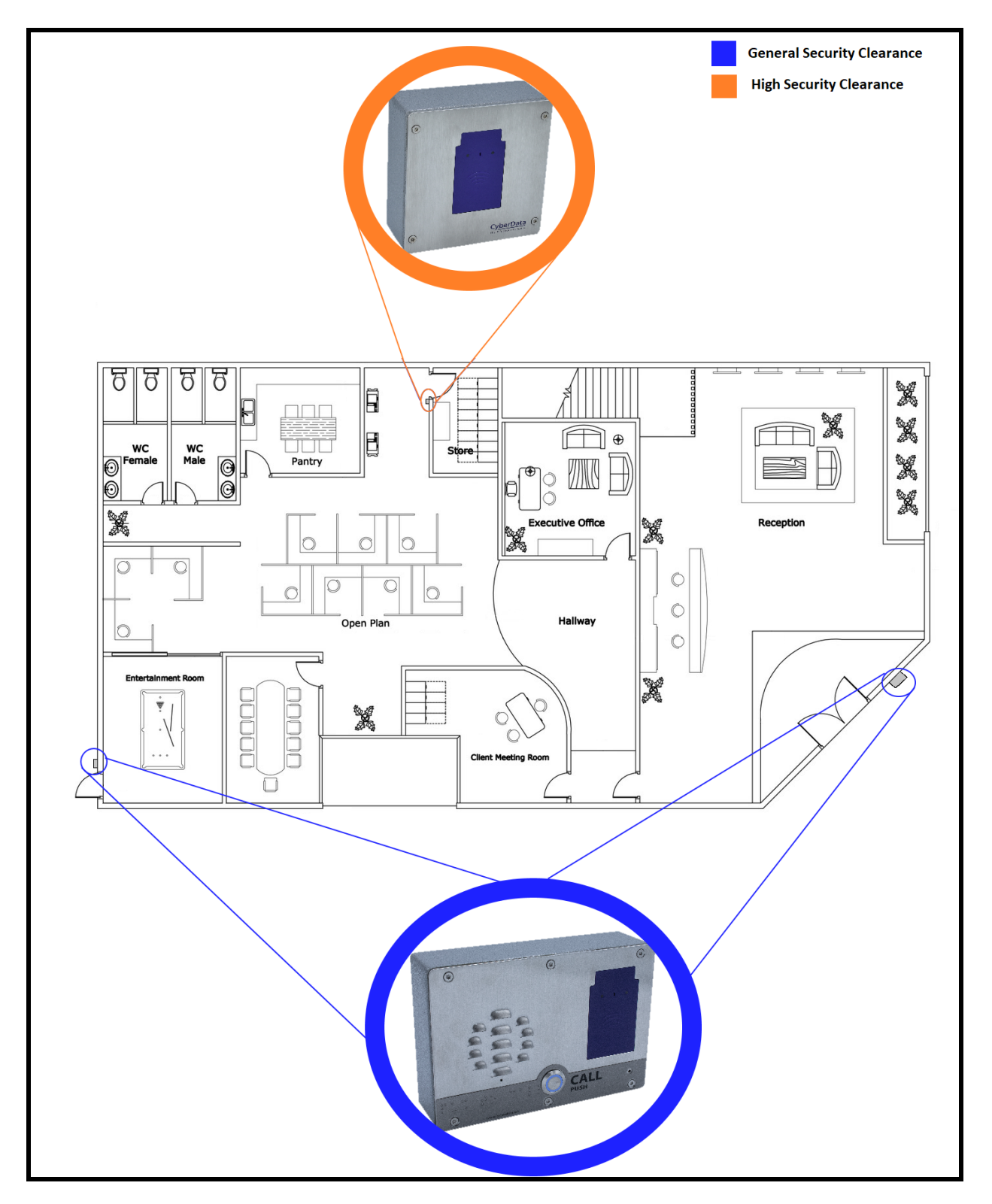

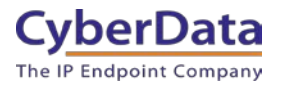

### 4.0 Configuring an RFID endpoint.

This section applies to the following products:

- SIP Outdoor Intercom with RFID 011477
- SIP H.264 Video Outdoor Intercom with RFID 011478
- RFID Secure Access Control Endpoint 011425

**1.** Click **Launch Browser** from the CyberData Discovery Utility or point your browser to the CyberData device's IP address to access the Home Page of the web interface.

2. Enter the default credentials when prompted and click the Sign In button.

Username: admin Password: admin

| Sign in<br>https://10.10 | ).1.89 |  |         |        |
|--------------------------|--------|--|---------|--------|
| Username                 |        |  |         |        |
| Password                 |        |  |         |        |
|                          |        |  | Sign in | Cancel |

Figure 4-1. Web Interface Login

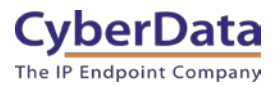

Figure 4-2. RFID Home Tab

| Home Device                                                                                          | Network SIF                                                                 | ssL            | RFID Access Lo                                | g Sensor   | Audiofiles | Events                     | DSR    | Autoprov | Firmware |  |  |  |  |
|----------------------------------------------------------------------------------------------------|-----------------------------------------------------------------------------|----------------|-----------------------------------------------|------------|------------|----------------------------|--------|----------|----------|--|--|--|--|
| CyberData RFID                                                                                       |                                                                             |                |                                               |            |            |                            |        |          |          |  |  |  |  |
| Current Status                                                                                       | 6                                                                           | A              | dmin Setting                                  | s          |            | Import                     | Settin | gs       |          |  |  |  |  |
| Serial Number:<br>Mac Address:<br>Firmware Version:<br>Partition 2:<br>Partition 3:<br>Booting From: | 425000154<br>00:20:f7:03:d3:77<br>v1.2.1<br>v1.2.1<br>v1.2.1<br>partition 2 | U:<br>Pa<br>Ca | sername: admi<br>assword:<br>onfirm Password: | n          |            | Choose File No file chosen |        |          |          |  |  |  |  |
| Boot From Other Partitio                                                                             | on                                                                          |                | Save Reboot To                                | iggle Help |            | Export                     | Settin | gs       |          |  |  |  |  |
| IP Addressing:<br>IP Address:<br>Subnet Mask:<br>Default Gateway:<br>DNS Server 1:<br>DNS Server 2:  | DHCP<br>10.10.1.89<br>255.0.0<br>10.0.0<br>10.0.1<br>10.0.1.56              |                |                                               |            |            | Export Con                 | fig    |          |          |  |  |  |  |
| SIP Mode:                                                                                            | Enabled                                                                     |                |                                               |            |            |                            |        |          |          |  |  |  |  |
| Event Reporting:                                                                                     | Disabled                                                                    |                |                                               |            |            |                            |        |          |          |  |  |  |  |
| Primary SIP Server:<br>Backup Server 1:<br>Backup Server 2:                                          | Not registered<br>Not registered<br>Not registered                          |                |                                               |            |            |                            |        |          |          |  |  |  |  |
| Intrusion Sensor:                                                                                    | Triggered                                                                   |                |                                               |            |            |                            |        |          |          |  |  |  |  |

**3.** On the Home tab, click on RFID on the top toolbar of your screen to access the RFID tab.

*Note:* The firmware version, network information and registration status are shown on the home tab.

**4.** The passphrase for the unit must be changed before cards are programmed.

**Note:** The passphrase is a word or phrase that is used in the programming in the RFID cards. This passphrase makes the cards more secure and unique since it is required for programming.

Important Note: The Passphrase is extremely important in creating new cards and managing multiple RFID endpoints. Make sure to retain the Passphrase in a safe location.

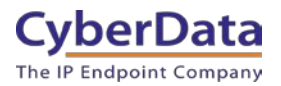

### 4-3. RFID Passphrase

| Home                       | Device                         | Network | SIP | SSL  | RFID | Access Log | Sensor                                | Audiofiles | Events   | DSR       | Autoprov | Firmware |  |  |
|----------------------------|--------------------------------|---------|-----|------|------|------------|---------------------------------------|------------|----------|-----------|----------|----------|--|--|
|                            | CyberData RFID                 |         |     |      |      |            |                                       |            |          |           |          |          |  |  |
| Curren                     | t Status                       | 5       |     |      |      |            | Import Access List Export Access List |            |          |           |          |          |  |  |
| Waiting for                | RFID tag                       |         |     |      |      |            | Choose File No file chosen            |            |          |           |          |          |  |  |
| RFID P                     | assphra                        | ase<br> |     | Show |      |            | Import Access List Export Access List |            |          |           |          |          |  |  |
| Set Maste                  | r Key                          |         |     |      |      |            | Name                                  | Valid From | Valid To | Blacklist | t        |          |  |  |
| Relay S                    | Settings                       | •       |     |      |      |            | 1                                     | All        | All      | No        | Add      | Delete   |  |  |
| Activate Re<br>Activate DS | lay on Valid F<br>R on Valid R |         |     |      |      |            | 2                                     | All        | All      | No        | Add      | Delete   |  |  |
| Relay Timeo                | out (seconds                   | ) 6     |     |      |      |            | 3                                     | All        | All      | No        | Add      | Delete   |  |  |
| Buzz while                 | Setting                        | JS      |     |      |      |            | 4                                     | All        | All      | No        | Add      | Delete   |  |  |
| Buzz on Rej                | ected RFID (                   | Card    |     |      |      |            | 5                                     | All        | All      | No        | Add      | Delete   |  |  |

5. Press the Show button to see the passphrase as you set it.

*Note:* The passphrase can be between 1-255 characters. The longer the passphrase the stronger the encryption.

- **6.** Set the RFID passphrase.
- 7. Press the Set Master Key button.

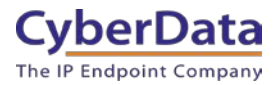

### 4-4. Set the Passphrase

| Home                       | Device                                                   | Network        | SIP | SSL  | RFID | Access Log | Sensor                                | Audiofiles                            | Events   | DSR       | Autoprov | Firmware |  |  |
|----------------------------|----------------------------------------------------------|----------------|-----|------|------|------------|---------------------------------------|---------------------------------------|----------|-----------|----------|----------|--|--|
|                            | CyberData RFID                                           |                |     |      |      |            |                                       |                                       |          |           |          |          |  |  |
| Curren                     | t Status                                                 | 5              |     |      |      |            | Import Access List Export Access List |                                       |          |           |          |          |  |  |
| Waiting for                | RFID tag                                                 |                |     |      |      |            | Choose File No file chosen            |                                       |          |           |          |          |  |  |
| RFID P                     | RFID Passphrase                                          |                |     |      |      |            |                                       | Import Access List Export Access List |          |           |          |          |  |  |
| Passphrase<br>Set Maste    | Chang                                                    | ge this field! |     | Hide |      |            | Access                                | List                                  |          |           |          |          |  |  |
|                            |                                                          |                |     |      |      |            | Name                                  | Valid From                            | Valid To | Blacklist |          |          |  |  |
| Relay S                    | Settings                                                 |                |     |      |      |            | 1                                     | All                                   | All      | No        | Add      | Delete   |  |  |
| Activate Re<br>Activate DS | Activate Relay on Valid RFID  Activate DSR on Valid RFID |                |     |      |      |            |                                       | All                                   | All      | No        | Add      | Delete   |  |  |
| Relay Timeo                | out (seconas                                             | ) 6            |     |      |      |            | 3                                     | All                                   | All      | No        | Add      | Delete   |  |  |
| Buzzen                     | Setting                                                  | IS             |     |      |      |            | 4                                     | All                                   | All      | No        | Add      | Delete   |  |  |
| Buzz on Rej                | jected RFID C                                            | Card           |     |      |      |            | 5                                     | All                                   | All      | No        | Add      | Delete   |  |  |

- **8.** Accept the popup.
- 4-5. Set the Master Key

| Set Master Key                                                            |               |                     |
|---------------------------------------------------------------------------|---------------|---------------------|
| Are you sure you want to set a new master key? This will re reprogrammed. | equire that a | II existing tags be |
|                                                                           | Cancel        | Set Master Key      |

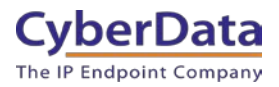

Figure 4-6. RFID Tab

| Home Device Network                                      | SIP             | SSL RFID | Access Log | Sensor       | Audiofiles     | Events   | DSR          | Autoprov | Firmware |  |  |  |
|----------------------------------------------------------|-----------------|----------|------------|--------------|----------------|----------|--------------|----------|----------|--|--|--|
|                                                          | (               | Cvb      | erDa       | ta I         | RFII           | כ        |              |          |          |  |  |  |
|                                                          |                 |          | 0.20       |              |                |          |              |          |          |  |  |  |
| Current Status                                           |                 |          |            | Import A     | Access Li      | st E     | xport A      | Access L | ist      |  |  |  |
| Waiting for RFID tag                                     |                 |          |            | Choose File  | No file chosen |          |              |          |          |  |  |  |
| RFID Passphrase                                          |                 |          |            | Import Acces | s List         |          | Export Acces | s List   |          |  |  |  |
| Passphrase Show Access List                              |                 |          |            |              |                |          |              |          |          |  |  |  |
| Set Master Key                                           |                 |          |            | Namo         | Valid Erom     | Valid To | Blacklist    |          |          |  |  |  |
| Relay Settings                                           |                 |          |            | 1            | All            | All      | No           | Add      | Delete   |  |  |  |
| Activate Relay on Valid RFID  Activate DSR on Valid RFID |                 |          |            | 2            | All            | All      | No           | Add      | Delete   |  |  |  |
| Relay Timeout (seconds) 6                                | <u> </u>        |          |            | 3            | All            | All      | No           | Add      | Delete   |  |  |  |
| Buzzer Settings                                          |                 |          |            | 4            | All            | All      | No           | Add      | Delete   |  |  |  |
| Buzz while Relay Active                                  |                 |          |            | 5            | All            | All      | No           | Add      | Delete   |  |  |  |
| Sensor Settings                                          |                 |          |            | 6            | All            | All      | No           | Add      | Delete   |  |  |  |
| Buzz on Door Open Timeout:                               |                 |          |            | 7            | All            | All      | No           | Add      | Delete   |  |  |  |
| Sensor Open Timeout (in seconds):                        | O Yes O No<br>0 |          |            | 8            | All            | All      | No           | Add      | Delete   |  |  |  |
| DSR Open Timeout (in seconds):                           | 0               |          |            | 9            | All            | All      | No           | Add      | Delete   |  |  |  |
| <b>Blacklist Actions</b>                                 |                 |          |            | 10           | All            | All      | No           | Add      | Delete   |  |  |  |
| Play Message to SIP Extension                            | 6               |          |            | 11           | All            | All      | No           | Add      | Delete   |  |  |  |
| Dial Out SIP ID ext                                      | 666             |          |            | 12           | All            | All      | No           | Add      | Delete   |  |  |  |
| Multicast Audio Message 🔋                                |                 |          |            | 13           | All            | All      | No           | Add      | Delete   |  |  |  |
| Multicast Address 23<br>Multicast Port 66                | 4.6.6.6<br>6    |          |            | 14           | All            | All      | No           | Add      | Delete   |  |  |  |
| Times to Play Multicast Message                          |                 |          |            | 15           | All            | All      | No           |          | Dite     |  |  |  |
| Save Reboot Toggle Help                                  |                 |          |            | 16           | A11            | All      | Na           | Add      | Delete   |  |  |  |
|                                                          |                 |          |            | 10           | All            | All      | NO           | Add      | Delete   |  |  |  |

*Note:* The RFID tab is used to enroll new RFID tags and change settings that involve the use of RFID cards. This page is used to setup the blacklisted card actions taken by the device when a blacklisted card is used.

9. Press the Add button to enroll a new card.

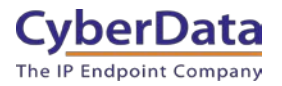

#### 4-7. Configure Access Record

| Configur                                                                                | e Access R                              | ecord #1   |              |        | ×           |
|-----------------------------------------------------------------------------------------|-----------------------------------------|------------|--------------|--------|-------------|
| Name<br>Tag UID<br>Valid From<br>Valid To<br>Blacklist<br><b>Current</b><br>Waiting for | Paul<br>Wdy07:00<br>Wdy18:00<br>Status: |            | ?<br>?<br>?  |        |             |
|                                                                                         | _                                       | Enroll Tag | Save Changes | Cancel | Toggle Help |

*Note:* The toggle help function will give information about the specific requirements for the valid to and valid from fields.

**10.** Set the Name of the user for the RFID card.

**11.** Set the Valid from and Valid to times.

*Note:* The valid times must have a three-letter code and can have a time as well. In the screenshot Paul's card is set to be valid for Weekdays (Wdy) from 7:00am to 6:00pm. Other three-letter codes are Mon-Sun for days of the week.

**12.** Press Enroll Tag to begin the tag programming process.

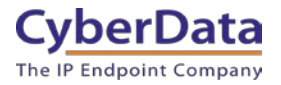

### 4-8. Card Programming

| Configure       | e Access Record #1      |              | ×                         |
|-----------------|-------------------------|--------------|---------------------------|
| Name<br>Tag UID | Paul                    |              |                           |
| Valid From      | Mon07:00                |              |                           |
| Valid To        | Sat18:00                |              |                           |
| Blacklist       |                         |              |                           |
| Current         | Status:                 |              |                           |
| Place RFID      | tag flat against reader |              |                           |
|                 |                         | Save c       | hanges after programming! |
|                 | Enroll Tag              | Save Changes | Cancel Toggle Help        |

*Note:* The unit is now in programming mode and any card held in the field will be programmed. There will be onscreen instructions to walk through the programming process. Only one card can be associated with a user.

**13.** Hold the RFID card flat against the reader to program the card. The card will be programmed, which only takes a few seconds.

**14.** During the programming status the Current Status field will show the current action of the reader.

**15.** Once programmed the popup will show the UID of the card. Make sure to save changes.

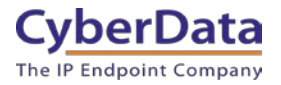

### 4-9. Card Programmed

| Configu    | e Access Record #1                                                                     |              |        | ×           |  |  |  |  |  |  |  |  |
|------------|----------------------------------------------------------------------------------------|--------------|--------|-------------|--|--|--|--|--|--|--|--|
| Name       | Paul                                                                                   | ]            |        |             |  |  |  |  |  |  |  |  |
| Tag UID    | 042d8a32f83280                                                                         |              |        |             |  |  |  |  |  |  |  |  |
| Valid From | n Mon07:00                                                                             |              |        |             |  |  |  |  |  |  |  |  |
| Valid To   | Wed18:00                                                                               | -            |        |             |  |  |  |  |  |  |  |  |
| Blacklist  | 0                                                                                      | 1            |        |             |  |  |  |  |  |  |  |  |
| Current    | Status:                                                                                |              |        |             |  |  |  |  |  |  |  |  |
| Successfu  | Successfully programmed RFID Tag uid=042d8a32f83280<br>Save changes after programming! |              |        |             |  |  |  |  |  |  |  |  |
|            |                                                                                        | Save Changes | Cancel | Toggle Help |  |  |  |  |  |  |  |  |

16. Repeat these steps to enroll multiple users of the RFID reader.

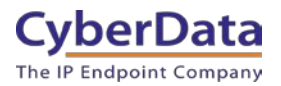

| Home                        | Device                                                | Network | SIP      | SSL  | RFID        | Access Log | Ser  | sor Au       | udiofiles   | Events I | DSR AL      | itoprov | Firmware |
|-----------------------------|-------------------------------------------------------|---------|----------|------|-------------|------------|------|--------------|-------------|----------|-------------|---------|----------|
|                             |                                                       |         |          |      |             |            |      |              |             |          |             |         |          |
|                             |                                                       |         |          | C    | <i>i</i> h  |            | +-   |              |             |          |             |         |          |
|                             |                                                       |         |          | U    | <b>y</b> De |            | 110  |              | FIL         |          |             |         |          |
|                             |                                                       |         |          |      |             |            |      |              |             |          |             |         |          |
| Current                     | t Status                                              | i.      |          |      |             |            | Imp  | ort Acc      | ess List    | Exp      | oort Aco    | ess Li  | st       |
| Waiting for                 | RFID tag                                              |         |          |      |             |            | Choo | se File No f | file chosen |          |             |         |          |
| RFID P                      | RFID Passphrase Export Access List Export Access List |         |          |      |             |            |      |              |             |          |             |         |          |
| Passphrase                  |                                                       | •       |          | Show | Ì           |            | A    |              |             |          |             |         |          |
| Set Master                  | Кеу                                                   |         |          |      |             |            | ACC  | Name         | Valid From  | Valid Ta | Disaklist   |         |          |
| Relay S                     | Settings                                              |         |          |      |             |            | 1    | Paul         | Mon07:00    | Wed18:00 | No          | Edit    | Delete   |
| Activate Rel                | ay on Valid F                                         |         |          |      |             |            | 2    | Colo         | Mate        | Mdv      | No          | Lun     | Delete   |
| Activate DSI                | R on Valid RI                                         |         | 1        |      |             |            | 2    | Cole         | vvdy        | wdy      | INO         | Edit    | Delete   |
| Relay filleo                | ur (seconus,                                          | 0       | 2        |      |             |            | 3    | Kevin        | Wdy08:00    | Wdy17:00 | No          | Edit    | Delete   |
| Buzzer                      | Setting                                               | IS      |          |      |             |            | 4    | Phil         | All         | All      | No          | Edit    | Delete   |
| Buzz while F<br>Buzz on Rej | Relay Active                                          | ard     |          |      |             |            | 5    | "Towber"     | Mon06:00    | Sat17:00 | No          | Edit    | Delete   |
| Sensor                      | Setting                                               | js      |          |      |             |            | 6    | Mauricio     | Wdy06:00    | Wdy18:00 | No          | Edit    | Delete   |
| Buzz on Doo<br>Door Sensor  | or Open Time<br>Normally C                            | losed:  | Yes • No |      |             |            | 7    | John         | All         | All      | Blacklisted | Edit    | Delete   |

#### Figure 4-10. Populated list of access users

**17.** Once the list of users is created press the Export Access List button to export a file containing the newly created users.

18. Simply import the exported list to any new RFID access control devices to configure them.

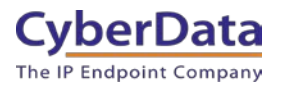

# 5.0 Configuring a Keypad/RFID Endpoint

This section applies to the following product:

• RFID/Keypad Secure Access Control Endpoint - 011426

**1.** Click **Launch Browser** from the CyberData Discovery Utility or point your browser to the CyberData device's IP address to access the Home Page of the web interface.

2. Enter the default credentials when prompted and click the Sign In button.

Username: admin Password: admin

| Sign in<br>https://10.10 | .0.59 |         |        |
|--------------------------|-------|---------|--------|
| Username                 |       |         |        |
| Password                 |       |         |        |
|                          |       | Sign in | Cancel |

Figure 5-1. Web Interface Login

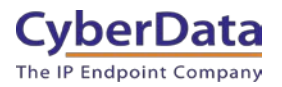

Figure 5-2. RFID Home Tab

| -             |                 | 1             |      |     |            |               | 1      | T          | 1           |            |          |          |
|---------------|-----------------|---------------|------|-----|------------|---------------|--------|------------|-------------|------------|----------|----------|
| Home          | Device          | Network       | SIP  | SSL | RFID       | Access Log    | Sensor | Audiofiles | Events      | DSR        | Autoprov | Firmware |
|               |                 |               |      |     |            |               |        |            |             |            |          |          |
|               |                 | C             | vh   | er  | Da         | ta K          | evi    | had        | RF          | ID         |          |          |
|               |                 | Ŭ.            | y N  | CI  | Du         |               | C A I  | Juu        |             |            |          |          |
| Current       | Chatura         |               |      |     | A alma in  | Cattings      |        |            | luon out i  | D a thing  |          |          |
| Current       | Status          |               |      |     | Admin      | Settings      |        |            | Import      | Setting    | gs       |          |
| Serial Numbe  | er:             | 425000999     |      |     | Username:  | admin         |        |            | Choose File | No file ch | iosen    |          |
| Mac Address   | :               | 00:20:f7:03:f | 1:0f |     | Password:  |               |        |            |             |            |          |          |
| Firmware Ver  | sion:           | v1.2.1        |      |     | Confirm Pa | ssword        |        |            | Import Cont | īg         |          |          |
| Partition 2:  |                 | V1.2.1        |      |     |            |               |        |            |             |            |          |          |
| Booting From  | 1:              | partition 3   |      |     |            |               |        |            |             |            |          |          |
| Boot From C   | Other Partition |               |      |     | Save       | Reboot Toggle | e Help |            | Export      | Settin     | gs       |          |
| IP Addressing | a:              | DHCP          |      |     |            |               |        |            | Export Cont | īg         |          |          |
| IP Address:   | 9               | 10.10.0.59    |      |     |            |               |        |            |             |            |          |          |
| Subnet Mask   | :               | 255.0.0.0     |      |     |            |               |        |            |             |            |          |          |
| Default Gatev | vay:            | 10.0.0.1      |      |     |            |               |        |            |             |            |          |          |
| DNS Server 1  | :               | 10.0.1.56     |      |     |            |               |        |            |             |            |          |          |
| DNS Server 2  |                 |               |      |     |            |               |        |            |             |            |          |          |
| SIP Mode:     |                 | Enabled       |      |     |            |               |        |            |             |            |          |          |
| Event Report  | ing:            | Disabled      |      |     |            |               |        |            |             |            |          |          |
| Primary SIP S | Server:         | Not register  | ed   |     |            |               |        |            |             |            |          |          |
| Backup Serve  | er 1:           | Not registere | ed   |     |            |               |        |            |             |            |          |          |
| Backup Serve  | er 2:           | Not registere | ed   |     |            |               |        |            |             |            |          |          |
| Intrusion Sen | isor:           | Inactive      |      |     |            |               |        |            |             |            |          |          |

**3.** On the Home tab, click on RFID on the top toolbar of your screen to access the RFID tab.

*Note:* The firmware version, network information and registration status are shown on the home tab.

4. The passphrase for the unit must be changed before cards are programmed.

*Note:* The passphrase is a word or phrase that is used in the programming in the RFID cards. This passphrase makes the cards more secure and unique since it is required for programming.

Important Note: The Passphrase is extremely important in creating new cards and managing multiple RFID endpoints. Make sure to retain the Passphrase in a safe location.

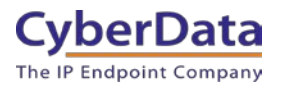

### 5-3. RFID Passphrase

| Home                     | Device                    | Network     | SIP | SSL  | RFID | Access Log | Sensor      | Audiofiles     | Events   | 5 DSF    | R Auto      | prov  | Firmware |
|--------------------------|---------------------------|-------------|-----|------|------|------------|-------------|----------------|----------|----------|-------------|-------|----------|
|                          | CyberData Keypad RFID     |             |     |      |      |            |             |                |          |          |             |       |          |
| Curren                   | t Status                  | 5           |     |      |      |            | Import      | Access L       | .ist     | Ехро     | rt Acce     | ss Li | st       |
| Waiting for              | RFID tag                  |             |     |      |      |            | Choose File | No file chosen |          |          |             |       |          |
| RFID P                   | assphra                   | ase         |     |      |      |            | Import Acc  | ess List       |          | Export.  | Access List |       |          |
| Passphrase<br>Set Master |                           |             |     | Show |      |            | Access      | List           |          |          |             |       |          |
| OCT MUSIC                | - Key                     |             |     |      |      |            | Name        | Va             | lid From | Valid To | Blacklist   |       |          |
| Authen                   | tication                  | Setting     | s   |      |      |            | 1 Jason     | AI             | I        | All      | No          | Edit  | Delete   |
| Enable Two<br>Two Factor | -Factor Authe<br>Timeout: | entication: |     |      |      |            | 2           | AI             | l.       | All      | No          | Add   | Delete   |

5. Press the Show button to see the passphrase as you set it.

*Note:* The passphrase can be between 1-255 characters. The longer the passphrase the stronger the encryption.

- **6.** Set the RFID passphrase.
- 7. Press the Set Master Key button.

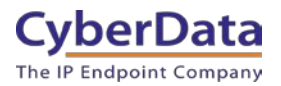

### 5-4. Set the Passphrase

| Home                     | Device                    | Network     | SIP | SSL  | RFID | Access Log                            | Sensor      | Audiofiles     | Event    | 5 DSI    | R Auto      | oprov | Firmware |
|--------------------------|---------------------------|-------------|-----|------|------|---------------------------------------|-------------|----------------|----------|----------|-------------|-------|----------|
|                          | CyberData Keypad RFID     |             |     |      |      |                                       |             |                |          |          |             |       |          |
| Curren                   | t Status                  |             |     |      |      | Import Access List Export Access List |             |                |          |          |             |       |          |
| Waiting for              | RFID tag                  |             |     |      |      |                                       | Choose File | No file chosen |          |          |             |       |          |
| RFID P                   | assphra                   | ase         |     |      |      |                                       | Import Acce | ess List       |          | Export   | Access List |       |          |
| Passphrase<br>Set Master | 12345<br>Key              |             |     | Hide |      |                                       | Access      | List           |          |          |             |       |          |
|                          |                           |             |     |      |      |                                       | Name        | Val            | lid From | Valid To | Blacklist   |       |          |
| Authen                   | tication                  | Setting     | s   |      |      |                                       | 1 Jason     | All            |          | All      | No          | Edit  | Delete   |
| Enable Two<br>Two Factor | Factor Author<br>Timeout: | entication: |     |      |      |                                       | 2           | All            |          | All      | No          | Add   | Delete   |

**8.** Accept the popup.

#### 5-5. Set the Master Key

| Set Master                                                     | Кеу                                         |
|----------------------------------------------------------------|---------------------------------------------|
| Are you sure you want to set a new master key? T reprogrammed. | This will require that all existing tags be |
|                                                                | Cancel Set Master Key                       |

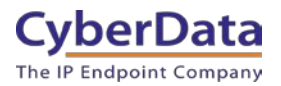

### Figure 5-6. RFID Tab

| Home Device                                          | Network           | SIP     | SSL RFID | Access Log | Sensor                     | Audiofiles | Events   | DSR           | Autoprov | Firmware |  |  |
|------------------------------------------------------|-------------------|---------|----------|------------|----------------------------|------------|----------|---------------|----------|----------|--|--|
|                                                      |                   |         |          |            |                            |            |          |               |          |          |  |  |
|                                                      | C                 | vbe     | erDa     | ta K       | evr                        | bad        | RF       | ID            |          |          |  |  |
|                                                      |                   |         |          |            | J L                        |            |          |               |          |          |  |  |
| Current Status Import Access List Export Access List |                   |         |          |            |                            |            |          |               |          |          |  |  |
| Waiting for RFID tag                                 |                   |         |          |            | Choose File No file chosen |            |          |               |          |          |  |  |
| RFID Passphra                                        | ase               |         |          |            | Import Acces               | is List    |          | Export Access | List     |          |  |  |
| Passphrase Show Accoss List                          |                   |         |          |            |                            |            |          |               |          |          |  |  |
| Set Master Key                                       |                   | _       |          |            | Name                       | Valid From | Valid To | Blacklist     |          |          |  |  |
| Authentication                                       | n Settings        | 5       |          |            | 1                          | All        | All      | No            | Add      | Delete   |  |  |
| Enable Two-Factor Auth<br>Two Factor Timeout:        | entication:       |         |          |            | 2                          | All        | All      | No            | Add      | Delete   |  |  |
| Polov Sottings                                       |                   |         |          |            | 3                          | All        | All      | No            | Add      | Delete   |  |  |
| Activate Relay on Valid I                            | ><br>RFID <b></b> |         |          |            | 4                          | All        | All      | No            | Add      | Delete   |  |  |
| Activate DSR on Valid R<br>Relay Timeout (seconds    | FID  6            |         |          |            | 5                          | All        | All      | No            | Add      | Delete   |  |  |
| Buzzer Setting                                       | 15                |         |          |            | 6                          | All        | All      | No            | Add      | Delete   |  |  |
| Buzz while Relay Active                              |                   |         |          |            | 7                          | All        | All      | No            | Add      | Delete   |  |  |
| Buzz on Rejected RFID (                              | Card              |         |          |            | 8                          | All        | All      | No            | Add      | Delete   |  |  |
| Sensor Setting                                       | gs<br>eout:       |         |          |            | 9                          | All        | All      | No            | Add      | Delete   |  |  |
| Door Sensor Normally C                               | losed: ○ Ye       | es 🖲 No |          |            | 10                         | All        | All      | No            | Add      | Delete   |  |  |
| DSR Open Timeout (in s                               | econds): 0        |         |          |            | 11                         | All        | All      | No            | Add      | Delete   |  |  |
| Blacklist Actio                                      | ons               |         |          |            | 12                         | All        | All      | No            | Add      | Delete   |  |  |
| Play Message to SIP Ext<br>Dial Out SIP Extension    | tension<br>666    |         |          |            | 13                         | All        | All      | No            | Add      | Delete   |  |  |
| Dial Out SIP ID                                      | ext666            |         |          |            | 14                         | All        | All      | No            | Add      | Delete   |  |  |
| Multicast Audio Messag                               | e 🛛               | 6       |          |            | 15                         | All        | All      | No            | Add      | Delete   |  |  |
| Multicast Port                                       | 234.6.6<br>666    |         |          |            | 16                         | All        | All      | No            | Add      | Delete   |  |  |
| Times to Play Multicast                              | Message 0         |         |          |            | 17                         | All        | All      | No            | Add      | Delete   |  |  |
| Save Reboot To                                       | ggle Help         |         |          |            | 18                         | All        | All      | No            |          | Delete   |  |  |

*Note:* The RFID tab is used to enroll new RFID tags and change settings that involve the use of RFID cards. This page is used to setup the blacklisted card actions taken by the device when a blacklisted card is used.

9. Press the Add button to enroll a new card.

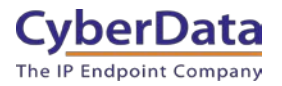

### 5-7. Configure Access Record

| Configure       | e Access F | Record #1  |              |        | ×           |
|-----------------|------------|------------|--------------|--------|-------------|
| Name<br>Tag UID | Paul       |            | ?            |        |             |
| Key Code        | 123456     |            | ?            |        |             |
| Valid From      | Wdy07:00   |            | ?            |        |             |
| Valid To        | Wdy18:00   |            | ?            |        |             |
| Blacklist       |            |            | ?            |        |             |
| Current         | Status:    |            |              |        |             |
| Waiting for     | RFID tag   |            |              |        |             |
|                 |            |            |              |        |             |
|                 |            | Enroll Tag | Save Changes | Cancel | Toggle Help |

*Note*: The toggle help function will give information about the specific requirements for the valid to and valid from fields.

**10.** Set the Name of the user for the RFID card.

**11.** Set the Keycode for the user.

12. Set the Valid from and Valid to times.

*Note:* The valid times must have a three-letter code and can have a time as well. In the screenshot Paul's card is set to be valid for Weekdays (Wdy) from 7:00am to 6:00pm. Other three-letter codes are Mon-Sun for days of the week.

**13.** Press Enroll Tag to begin the tag programming process.

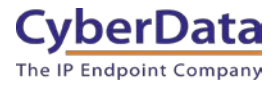

| 5-8. | Card  | Progra | mming |
|------|-------|--------|-------|
|      | ~~~ ~ |        |       |

| Configure       | e Access Record #1        | ×                               |
|-----------------|---------------------------|---------------------------------|
| Name<br>Tag UID | Paul                      | ?                               |
| Key Code        | 123456                    | ?                               |
| Valid From      | Wdy07:00                  | ?                               |
| Valid To        | Wdy18:00                  | ?                               |
| Blacklist       |                           | ?                               |
| Current         | Status:                   |                                 |
| Place RFID      | ) tag flat against reader |                                 |
|                 |                           | Save changes after programming! |
|                 | Enroll Tag                | Save Changes Cancel Toggle Help |

*Note:* The unit is now in programming mode and any card held in the field will be programmed. There will be onscreen instructions to walk through the programming process. Only one card can be associated with a user.

**14.** Hold the RFID card flat against the reader to program the card. The card will be programmed, which only takes a few seconds.

**15.** During the programming status the Current Status field will show the current action of the reader.

**16.** Once programmed the popup will show the UID of the card. Make sure to save changes.

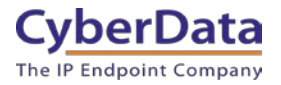

### 5-9. Card Programmed

| Configur   | e Access Record #1          |                               | ×    |
|------------|-----------------------------|-------------------------------|------|
| Name       | Paul                        | ?                             |      |
| Tag UID    | 041f6e2a703280              | ?                             |      |
| Key Code   | 123456                      | ?                             |      |
| Valid From | Wdy07:00                    | ?                             |      |
| Valid To   | Wdy18:00                    | ?                             |      |
| Blacklist  |                             | ?                             |      |
| Current    | Status:                     |                               |      |
| Successful | ly programmed RFID Tag uid= | 041f6e2a703280                |      |
|            |                             | Save changes after programm   | ing! |
|            | Enroll Tag                  | Save Changes Cancel Toggle He | lp   |

**16.** Repeat these steps to enroll multiple users of the RFID reader.

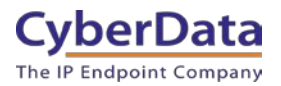

| Home                        | Device        | Network    | SIP | SSL  | RFID | Access Log | Se  | nsor /       | Audiofiles    | Events   | DSR A          | utoprov | Firmware |
|-----------------------------|---------------|------------|-----|------|------|------------|-----|--------------|---------------|----------|----------------|---------|----------|
|                             |               | C          | yb  | er   | Da   | ta K       | e   | ур           | ad            | RF       | ID             |         |          |
| Curren                      | t Status      |            |     |      |      |            | Imp | oort Ac      | cess Lis      | st Ex    | ort Ac         | cess L  | ist      |
| Waiting for                 | RFID tag      |            |     |      |      |            | Cho | ose File No  | o file chosen |          |                |         |          |
| RFID P                      | assphra       | se         |     |      |      |            | Imp | ort Access I | List          | E        | xport Access L | ist     |          |
| Passphrase<br>Set Master    | <br>Kev       |            |     | Show |      |            | Ac  | cess Li      | ist           |          |                |         |          |
|                             |               |            |     |      |      |            |     | Name         | Valid From    | Valid To | Blacklist      | _       |          |
| Authen                      | tication      | Setting    | S   |      |      |            | 1   | Paul         | Mon07:00      | Wed18:00 | No             | Edit    | Delete   |
| Two Factor                  | Factor Authe  | ntication: | -   |      |      |            | 2   | Cole         | All           | All      | No             | Edit    | Delete   |
| Relay S                     | Settings      |            |     |      |      |            | 3   | Kevin        | Wdy8:00       | Wdy17:00 | No             | Edit    | Delete   |
| Activate Rel                | ay on Valid R | FID        |     |      |      |            | 4   | Phil         | All           | All      | Blacklisted    | Edit    | Delete   |
| Relay Timeo                 | ut (seconds)  | 6          |     |      |      |            | 5   | "Towber"     | All           | All      | No             | Edit    | Delete   |
| Buzzer                      | Setting       | s          |     |      |      |            | 6   | Mauricio     | All           | All      | No             | Edit    | Delete   |
| Buzz while F<br>Buzz on Rei | Relay Active  | ard 1      |     |      |      |            | 7   | John         | All           | All      | No             | Edit    | Delete   |

### Figure 5-10. Populated list of access users

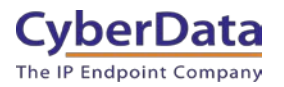

# **6.0 Creating Different Security Levels**

There are going to be situations where not every user can have access to a door. There are multiple ways to achieve a different security level or access list for an endpoint. CyberData recommends creating a master list of users and removing users from that list that do not need access to create a different security level.

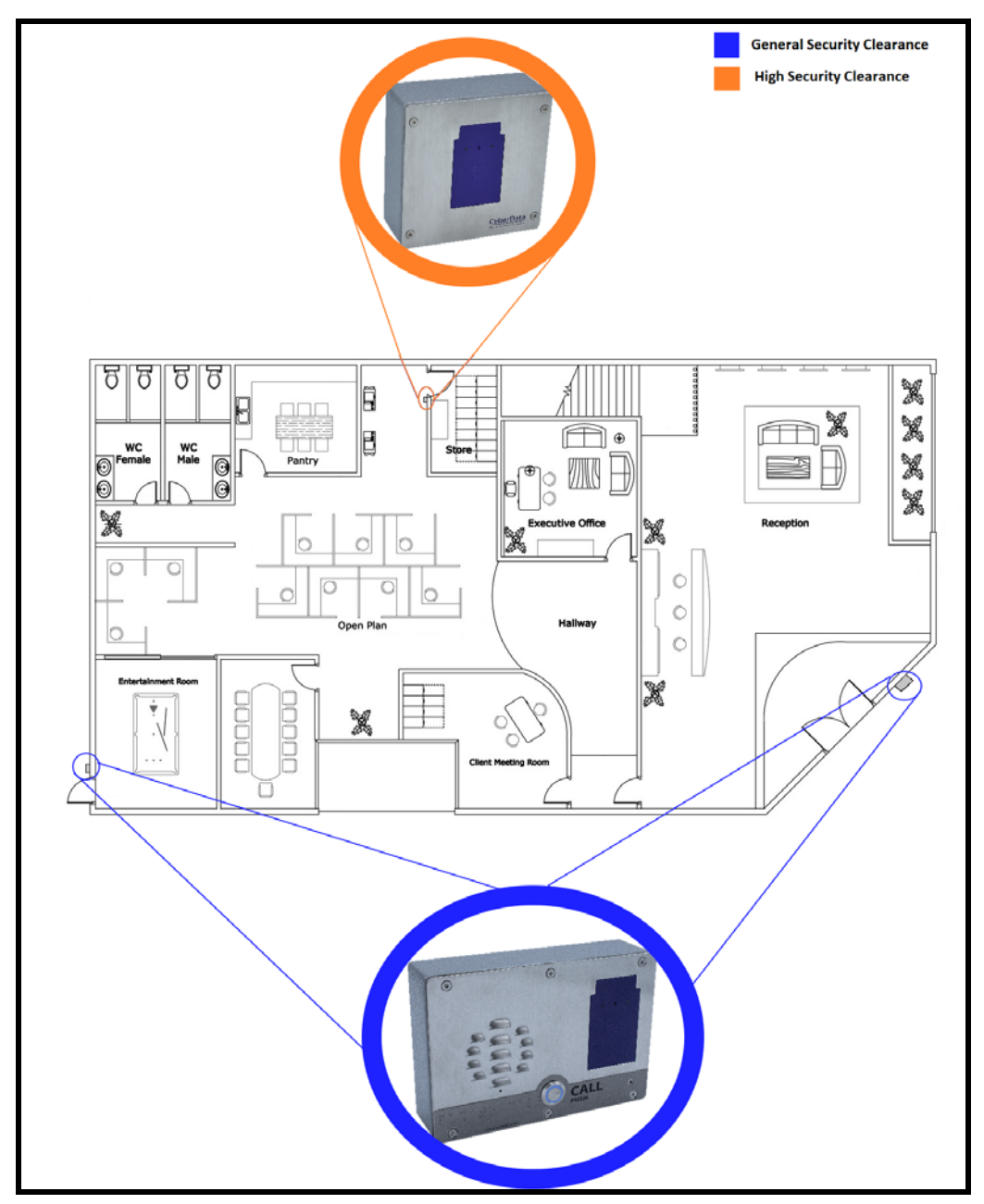

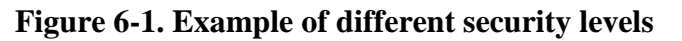

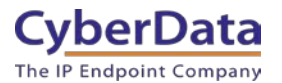

After adding all users to the main access level or 'Master List' export that list and store it in a safe location. Users can then be removed from the Master list to create a new access list or different security level. It will be easier to go from the least secure access list (list with most users) to a more secure list (less users).

1. Starting from the 'Master List' determine which users have access to the other door.

#### Figure 6-2. Master List

| Home                          | Device                         | Network           | SIP      | SSL  | RFID | Access Log | Sen  | sor Au        | diofiles   | Events     | DSR A         | Autoprov | Firmware |
|-------------------------------|--------------------------------|-------------------|----------|------|------|------------|------|---------------|------------|------------|---------------|----------|----------|
|                               | CyberData RFID                 |                   |          |      |      |            |      |               |            |            |               |          |          |
| Current                       | Status                         |                   |          |      |      |            | Imp  | ort Acc       | ess Lis    | t Ex       | port Ac       | cess Li  | ist      |
| Waiting for F                 | RFID tag                       |                   |          |      |      |            | Choo | se File No f  | ile chosen |            |               |          |          |
| RFID Pa                       | assphra                        | ise               |          |      |      |            | Impo | rt Access Lis | t          | E          | port Access I | List     |          |
| Passphrase                    |                                |                   |          | Show |      |            | Acc  | ess I is      | t          |            |               |          |          |
| Set Master                    | Кеу                            |                   |          |      |      |            | -    | Name          | Valid Fron | 1 Valid To | Blacklist     | 1        |          |
| Relay S                       | ettings                        |                   |          |      |      |            | 1    | Paul          | Mon07-00   | Wod19:0    | No            | Edit     | Delete   |
| Activate Rela<br>Activate DSF | ay on Valid R<br>R on Valid RF |                   | 1        |      |      |            | 2    | Cole          | Wdy        | Wdy        | No            | Edit     | Delete   |
| Relay Timeo                   | ut (seconds)                   | 6                 | _        |      |      | -          | 3    | Kevin         | W/dv08:00  | Wdv17 0    | No            | Edit     | Delete   |
| Buzzer                        | Setting                        | S                 |          |      |      |            | 4    | Phil          | All        | All        | No            | Edit     | Delete   |
| Buzz while R<br>Buzz on Reje  | elay Active<br>ected RFID C    | ard               |          |      |      |            | 5    | "Towber"      | Mon06:00   | Sat17:00   | No            | Edit     | Delete   |
| Sensor                        | Setting                        | S                 |          |      |      |            | 6    | Mauricio      | Wdy06:00   | Wdy18:0    | ) No          | Edit     | Delete   |
| Buzz on Doo<br>Door Sensor    | r Open Time<br>Normally Ci     | out: 📃<br>osed: 🧿 | Yes 🖲 No |      |      |            | 7    | John          | All        | All        | Blackliste    | d Edit   | Delete   |

- **2.** From the master list we will be removing "Paul", "John" and "Kevin" from the master list.
- 3. Use the 'Delete Button' next to a user to delete the user

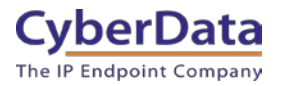

### 6-3. Removing users

| Home Device Ne                                             | twork SIP  | SSL RFI | D Access Log | Senso  | or Aud       | iofiles E  | vents [  | OSR Aut        | toprov | Firmware |
|------------------------------------------------------------|------------|---------|--------------|--------|--------------|------------|----------|----------------|--------|----------|
|                                                            |            | Cyk     | perDa        | Ita    | R            | FID        |          |                |        |          |
| Current Status                                             |            |         |              | Impo   | rt Acce      | ess List   | Exp      | ort Acc        | ess Li | st       |
| Waiting for RFID tag                                       |            |         |              | Choose | File No file | chosen     |          |                |        |          |
| RFID Passphrase                                            |            |         |              | Import | Access List  |            | Exp      | ort Access Lis |        |          |
| Passphrase                                                 |            | Show    |              | Acce   | ss List      |            |          |                |        |          |
| Octimation Rey                                             |            |         |              | Na     | ime          | Valid From | Valid To | Blacklist      |        |          |
| Relay Settings                                             |            |         |              | 1 Pa   | ıul          | Mon07:00   | Wed18:00 | No             | Edit   | Delete   |
| Activate Relay on Valid RFID                               |            |         |              | 2 Co   | ble          | Wdy        | Wdy      | No             | Edit   | Delete   |
| Relay Timeout (seconds) 6                                  |            |         |              | 3 Ke   | evin         | Wdy08:00   | Wdy17:00 | No             | Edit   | Delete   |
| Buzzer Settings                                            |            |         |              | 4 Ph   | iil          | All        | All      | No             | Edit   | Delete   |
| Buzz while Relay Active                                    |            |         |              | 5 "To  | owber"       | Mon06:00   | Sat17:00 | No             | Edit   | Delete   |
| Sensor Settings                                            |            |         |              | 6 Ma   | auricio      | Wdy06:00   | Wdy18:00 | No             | Edit   | Delete   |
| Buzz on Door Open Timeout:<br>Door Sensor Normally Closed: | O Yes • No |         |              | 7 Jo   | hn           | All        | All      | Blacklisted    | Edit   | Delete   |

4. Confirm the pop-up to delete the user.

Figure 6-4. Delete User

| Delete Access Record                               |        |        |
|----------------------------------------------------|--------|--------|
| Are you sure you want to access record #1, "Paul"? |        |        |
|                                                    | Cancel | Delete |

5. After deleting the users press the 'Export Access List' Button to save the access list.

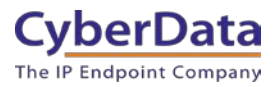

Figure 6-5. Export Access List

| Home                        | Device                         | Network | SIP      | SSL  | RFID | Access Log | Sens     | or 4        | Audiofiles        | Events          | DSR              | Autoprov      | Firmware |
|-----------------------------|--------------------------------|---------|----------|------|------|------------|----------|-------------|-------------------|-----------------|------------------|---------------|----------|
|                             |                                |         |          | Cy   | /be  | erDa       | Ita      | R           | RFIC              | )               |                  |               |          |
| Curren                      | t Status                       |         |          |      |      |            | Impo     | ort Ac      | cess Lis          | st E            | xport A          | Access L      | ist      |
| Waiting for                 | RFID tag                       | 60      |          |      |      |            | Choose   | e File   No | o file chosen     |                 | Export Acces     | s List        |          |
| Passphrase                  |                                | 50      |          | Show |      |            | Acce     | ess Li      | ist               |                 |                  |               |          |
| Relay S                     | Settings                       |         |          |      |      |            | 1        | lame        | Valid From<br>All | Valid To<br>All | Blacklist<br>No  | Add           | Delete   |
| Activate Rel<br>Activate DS | ay on Valid R<br>R on Valid RF | FID Z   |          |      |      |            | 2 (      | Cole        | All               | All             | No               | Edit          | Delete   |
| Buzzer                      | Setting                        | s       |          |      |      |            | 3<br>4 F | Phil        | All               | All             | No<br>Blackliste | Add<br>d Edit | Delete   |
| Buzz while I<br>Buzz on Rej | Relay Active<br>ected RFID Ca  | ard 🗌   |          |      |      |            | 5 "      | Towber"     | All               | All             | No               | Edit          | Delete   |
| Sensor                      | Setting                        | S       |          |      |      |            | 6 1      | Aauricio    | All               | All             | No               | Edit          | Delete   |
| Door Senso                  | r Normally Clo                 | osed:   | Yes 🖲 No |      |      |            | 7        |             | All               | All             | No               | Add           | Delete   |

- 6. Save the new access list to a safe location as you will want to retain this file.
- 7. Log into the unit that will use the new secure access list.
- 8. On the RFID tab use the 'Choose File' button and select the new access list.
- 9. After selecting the file press the 'Import Access List' button.

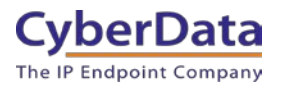

Figure 6-6. Import Access List

| Home                        | Device                          | Network | SIP | SSL  | RFID | Access Log | Sensor      | Audiofiles    | Events   | DSR         | Autoprov | Firmware |
|-----------------------------|---------------------------------|---------|-----|------|------|------------|-------------|---------------|----------|-------------|----------|----------|
|                             |                                 |         |     | Cy   | ybe  | erDa       | ita I       | RFII          | D        |             |          |          |
| Curren                      | t Status                        | 5       |     |      |      |            | Import /    | Access Li     | st E     | xport       | Access L | .ist     |
| Waiting for                 | RFID tag                        |         |     |      |      |            | Choose File | Secure Access | List.xml |             |          |          |
| RFID P                      | assphra                         | ase     |     |      |      |            | Import Acce | ss List       |          | Export Acce | ess List |          |
| Passphrase                  |                                 | •       |     | Show |      |            | Access      | List          |          |             |          |          |
| Set Master                  | rKey                            |         |     |      |      |            | Name        | Valid From    | Valid To | Blacklist   | t        |          |
| Relay S                     | Settings                        |         |     |      |      |            | 1           | All           | All      | No          | Add      | Delete   |
| Activate Rei<br>Activate DS | lay on Valid F<br>R on Valid Ri |         |     |      |      |            | 2           | All           | All      | No          | Add      | Delete   |
| Relay Timeo                 | out (seconds                    | ) 6     |     |      |      |            | 3           | All           | All      | No          | Add      | Delete   |

10. Finally set the passphrase of the unit to match the passphrase used for any other devices.

*Note:* Setting the passphrase to the same used by other endpoints will allow for the programming of cards on this unit that can be transferred to other units.

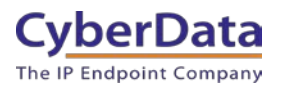

### 7.0 Adding a new user to an existing access list

There will come a time when new users need to be added to the access lists. Determine the different access lists the user will need to be added to and add the new user to those lists.

1. Starting from the 'Master List' add the new user to the bottom of the access list.

Figure 7-1. Add new user to existing list

| Home                        | Device                         | Network                     | SIP      | SSL  | RFID | Access Log | Sen  | isor A       | Audiofiles    | Events   | DSR          | Autoprov | Firmware |
|-----------------------------|--------------------------------|-----------------------------|----------|------|------|------------|------|--------------|---------------|----------|--------------|----------|----------|
|                             |                                |                             |          | Cy   | ybe  | erDa       | Ita  | a R          | REI           | C        |              |          |          |
| Curren                      | t Status                       | 5                           |          |      |      |            | Imp  | ort Ac       | cess Li       | st Ex    | cport A      | ccess L  | ist      |
| Waiting for                 | RFID tag                       |                             |          |      |      |            | Choo | se File No   | o file chosen |          |              |          |          |
| RFID P                      | assphr                         | ase                         |          |      |      |            | Impo | ort Access L | ist           | E        | xport Access | List     |          |
| Passphrase<br>Set Master    |                                | •                           |          | Show |      |            | Acc  | ess Li       | ist           |          |              |          |          |
|                             | incy                           |                             |          |      |      |            |      | Name         | Valid From    | Valid To | Blacklist    |          |          |
| Relay S                     | Settings                       | 5                           |          |      |      |            | 1    | Paul         | Mon07:00      | Wed18:00 | No           | Edit     | Delete   |
| Activate Rel<br>Activate DS | lay on Valid I<br>R on Valid R |                             |          |      |      |            | 2    | Cole         | All           | All      | No           | Edit     | Delete   |
| Relay Timed                 | out (seconds                   | ) 6                         |          |      |      |            | 3    | Kevin        | Wdy8:00       | Wdy17:00 | No           | Edit     | Delete   |
| Buzzer                      | Setting                        | js                          |          |      |      |            | 4    | Phil         | All           | All      | Blackliste   | d Edit   | Delete   |
| Buzz on Rej                 | jected RFID (                  | Card                        |          |      |      |            | 5    | "Towber"     | All           | All      | No           | Edit     | Delete   |
| Sensor                      | Setting                        | gs                          |          |      |      |            | 6    | Mauricio     | All           | All      | No           | Edit     | Delete   |
| Buzz on Doo<br>Door Senso   | or Open Tim<br>r Normally C    | eout:                       | res 🖲 No |      |      |            | 7    | John         | All           | All      | No           | Edit     | Delete   |
| Sensor Ope<br>DSR Open 1    | n Timeout (ii<br>Fimeout (in s | n seconds): 0<br>econds): 0 |          |      |      |            | 8    |              | All           | All      | No           | Add      | Delete   |

- 2. Press the add user button to add the new user.
- **3.** Add the user in the pop-up.

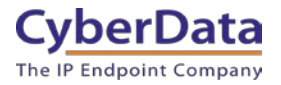

#### Figure 7-2. Add New User

| Configur   | re Access Record #8 ×                      |
|------------|--------------------------------------------|
| Name       | Dave                                       |
| Tag UID    | 042d8a32f83280                             |
| Valid Fron | n All                                      |
| Valid To   | All                                        |
| Blacklist  |                                            |
| Current    | Status:                                    |
| Successful | Ily programmed RFID Tag uid=042d8a32f83280 |
|            | Save changes after programming!            |
|            |                                            |
|            | Enroll Tag Save Changes Cancel Toggle Help |

*Note:* Take note of the number of the user in the 'Master List'. CyberData recommends that this same number is used in other lists to prevent list merger issues in the future.

**4.** After adding the new user export the new 'Master List' and upload that to any RFID readers that will use this master list.

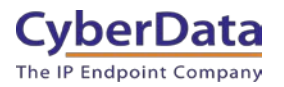

### 8.0 Download the Access Log

The CyberData RFID Access control devices contain a log of actions taken by the reader during its operation. The log file can get up to 100,000 lines which is about 25,000 entries with four lines per entry. Once the log files get to a certain size, they will begin to overwrite some of the older events, so it is important to download and backup the log for access records. The file is exported in a .CSV (comma separated value) format so it can be read in Microsoft Excel and other spreadsheet viewing programs.

- 1. Log into the RFID Tag Reader
- 2. Browse to the Access Log tab

| Home         | Device       | Network       | SIP        | SSL  | RFID | Access Log   | Sensor        | Audiofiles | Events  | DSR | Autoprov  | Firmware |
|--------------|--------------|---------------|------------|------|------|--------------|---------------|------------|---------|-----|-----------|----------|
|              |              | C             | yb         | er   | Da   | ta K         | <b>(ey</b>    | oad        | RF      | ID  |           |          |
|              |              |               |            |      | 6    | Refresh Clea | Download      |            |         |     | Search    |          |
| Event #      |              | Timestamp     |            |      |      | Action       | n             | \$         | User ID | ó   | User Name | (*)      |
| 141          |              | Mon 2019-12-  | 16 14:45:0 | 1 PM |      | User b       | blacklisted   |            | 2       |     | John      |          |
| 140          |              | Mon 2019-12-  | 16 14:44:5 | 6 PM |      | Relay        | deactivated   |            |         |     |           |          |
| 139          |              | Mon 2019-12-  | 16 14:44:5 | 4 PM |      | Relay        | activated     |            |         |     |           |          |
| 138          |              | Mon 2019-12-  | 16 14:44:5 | 4 PM |      | User a       | authenticated |            | 1       |     | Paul      |          |
| 137          |              | Mon 2019-12-  | 16 14:44:5 | 4 PM |      | Valid F      | RFID          |            | 1       |     | Paul      |          |
| 136          |              | Mon 2019-12-1 | 16 14:43:2 | 8 PM |      | Relay        | deactivated   |            |         |     |           |          |
| 135          |              | Mon 2019-12-  | 16 14:43:2 | 6 PM |      | Relay        | activated     |            |         |     |           |          |
| 134          |              | Mon 2019-12-  | 16 14:43:2 | 6 PM |      | User a       | authenticated |            | 4       |     | Cameron   |          |
| 133          |              | Mon 2019-12-  | 16 14:43:2 | 6 PM |      | Valid F      | RFID          |            | 4       |     | Cameron   |          |
| 132          |              | Mon 2019-12-  | 16 14:20:3 | 2 PM |      | Relay        | deactivated   |            |         |     |           |          |
| Showing 1 to | 10 of 141 ro | ws 10 - row   | /s per pag | 9    |      |              |               |            |         | 1 2 | 3 4 5     | 15 >     |

#### Figure 8-1. Access Log

*Note:* The access control log can be viewed on this tab. The default presentation of the list displays the most recent entry first. Entries can be sorted by field, by clicking on the associated column, or filtered with the search box.

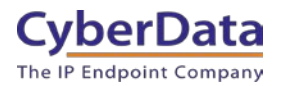

3. Press the download button to save the logs to PC.

| 😵 Save As                                                                                                    |                                                                                                    |                                                                                 |                                                                   |            | $\times$     |
|----------------------------------------------------------------------------------------------------|----------------------------------------------------------------------------------------------------|---------------------------------------------------------------------------------|-------------------------------------------------------------------|------------|--------------|
| $\leftarrow$ $\rightarrow$ $\checkmark$ $\uparrow$ ] $\triangleright$ This                                                                                                    | PC > Downloads > Access Log                                                                                                    | ~ č                                                                             | Search Access Log                                                 |            | Q            |
| Organize   New folder                                                                                                    |                                                                                                    |                                                                                 |                                                                   | 1 <b>-</b> | ?            |
| <ul> <li>Downloads</li> <li>Documents</li> <li>Pictures</li> <li>Tickets</li> <li>Interop Docui</li> <li>TFTP-Root</li> <li>TFTP-Root</li> <li>OneDrive</li> <li>Documents</li> <li>Pictures</li> <li>This PC</li> <li>3D Objects</li> <li>Desktop</li> <li>Documents</li> <li>Documents</li> <li>Pictures</li> <li>Winloads</li> <li>Windows (C:)</li> <li>File name: cyberd</li> </ul> | Name          cyberdata_access_log_20191216T141504         cyberdata_access_log_20191216T144510.zip         cyberdata_access_log_20191216T150309.zip         cyberdata_access_log_20191216T150309.zip | Date modified<br>12/16/2019 3:03 PM<br>12/16/2019 2:45 PM<br>12/16/2019 3:03 PM | Type<br>File folder<br>Compressed (zipped)<br>Compressed (zipped) | Size       | 2 KB<br>2 KB |
| Save as type: Compr                                                                                                    | essed (zipped) Folder (*.zip)                                                                                                    |                                                                                 |                                                                   |            | $\sim$       |
| ▲ Hide Folders                                                                                                    |                                                                                                    |                                                                                 | Save                                                              | Cancel     |              |

### Figure 8-2. Access log download popup

*Note:* The log is named "cyberdata\_access\_log\_DateTime" with the date and time of export tacked on.

Since the logs are named with the prefix "cyberdata" we recommend creating individual folders for each device to keep track of the readers.

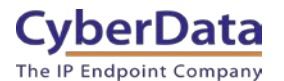

# 8.1 Access Log Line descriptions

There are many different actions that can be taken by the RFID reader, here are definitions of the actions.

Valid RFID - Valid card was read.

Invalid RFID - Non valid card was read.

Valid Code - Valid access code was entered.

Invalid code - Invalid code was entered.

User Authenticated - User was validated.

**Relay Activated** – The relay was activated for the time configured on the RFID tab.

Relay Deactivated – They relay was deactivated based on the time configured on the RFID tab.

DSR activated – Door Strike Relay accessory activated for the time configured.

**DSR deactivated –** Door Strike Relay accessory deactivated after the configured time has expired.

User Blacklisted - Blacklisted user was read, the unit has acted based on the settings on the RFID tab.

User Invalid Time - Users card was read outside of allotted time.

Two-factor timeout - Time limit configured for two-factor authentication has expired.

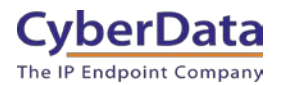

# 8.2 Helpful tips

- Creating a desktop shortcut for the access control device can make it very easy to manage. If you are not sure how to make a shortcut check out our support knowledge base entry on the subject.
   How to create a desktop shortcut to a webpage.
- While the access log can store up to 100,000 lines of activity it is a good idea to back up the log to a local PC. Please review <u>Section 8.0</u> to learn how to download the log files.
- Save the logs in a folder for each specific device to make it easier to find logs if necessary.

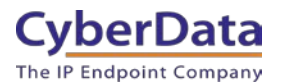

# 9.0 Provisioning the access list

The best way to make changes to multiple access control devices simultaneously is provisioning. Instead of importing the access list individually to each device via the web page, provisioning allows changes to be made to multiple devices simultaneously. This will allow changes to be made on one unit, then exported to the provisioning server. The other devices can then reference the exported configuration and update their settings accordingly. The devices can be provisioned via TFTP, HTTP, and/or HTTPS. However, based on the data being provisioned, it is <u>not recommended</u> to use TFTP or HTTP since the data will be transmitted in plaintext. The plaintext transmission may allow for an attacker to intercept the transmission and potentially gain access to the facility.

This will be covered in several subsections to explain how to prepare the file, the different options of how to point the devices to the provisioning server, and how to load the file in a server.

# 9.1 Prepping the files

Once the access log is complete and ready to be used on other readers download the log to your local PC. The log can be downloaded with the "Export Access List" button.

| Home                        | Device                          | Network | SIP      | SSL  | RFID | Access Log | Sen  | sor A        | Audiofiles  | Events   | DSR          | Autoprov | Firmware |
|-----------------------------|---------------------------------|---------|----------|------|------|------------|------|--------------|-------------|----------|--------------|----------|----------|
|                             |                                 |         |          | Cy   | /be  | erDa       | Ita  | a R          | RFIC        | )        |              |          |          |
| Curren                      | t Status                        |         |          |      |      |            | Imp  | ort Ac       | cess Lis    | t E      | xport A      | Access L | ist      |
| Waiting for                 | RFID tag                        |         |          |      |      |            | Choo | se File No   | file chosen | _        |              |          |          |
| RFID P                      | assphra                         | ase     |          |      |      |            | Impo | ort Access L | ist         |          | Export Acces | ss List  |          |
| Passphrase                  |                                 | •       |          | Show | l    |            | Acc  | ess Li       | st          |          |              |          |          |
| Set Master                  | r Key                           |         |          |      |      |            |      | Name         | Valid From  | Valid To | Blacklist    | t i      |          |
| Relay S                     | Settings                        |         |          |      |      |            | 1    |              | All         | All      | No           | Add      | Delete   |
| Activate Rel<br>Activate DS | lay on Valid F<br>R on Valid Rf |         |          |      |      |            | 2    | Cole         | All         | All      | No           | Edit     | Delete   |
| Relay Timeo                 | out (seconds)                   | 6       |          |      |      |            | 3    |              | All         | All      | No           | Add      | Delete   |
| Buzzer                      | Setting                         | S       |          |      |      |            | 4    | Phil         | All         | All      | Blackliste   | ed Edit  | Delete   |
| Buzz while I<br>Buzz on Rej | Relay Active<br>ected RFID C    | ard     |          |      |      |            | 5    | "Towber"     | All         | All      | No           | Edit     | Delete   |
| Sensor                      | Setting                         | js      |          |      |      |            | 6    | Mauricio     | All         | All      | No           | Edit     | Delete   |
| Buzz on Doo<br>Door Senso   | or Open Time<br>r Normally C    | eout:   | Yes 🖲 No |      |      |            | 7    |              | All         | All      | No           | Add      | Delete   |

### Figure 9-1. Export Access List

**1.** Once the file is downloaded rename the file for easier administration purposes. *Note:* At this point the access log can be directly provisioned or the file can be listed in a master provisioning file to provision all the device settings at once. For the purposes of the guide, all the settings will be provisioned using multiple files.

*Note:* When provisioning multiple devices, it is best to use multiple files since some settings will be specific to a device and can not be shared on multiple units. Examples settings that cannot be shared are IP-Addresses or SIP extension numbers and passwords.

- Create a 'common' provisioning file named <u>"000000cd.xml"</u> that will contain settings that can be shared across multiple devices. The provisioning template is available for download with every firmware file on <u>our website</u> OR directly from the device on the "Provisioning tab".
- **3.** Copy and paste the <User> section from the exported access log into the 000000cd.xml; making sure to retain the <User> and </User> tags.

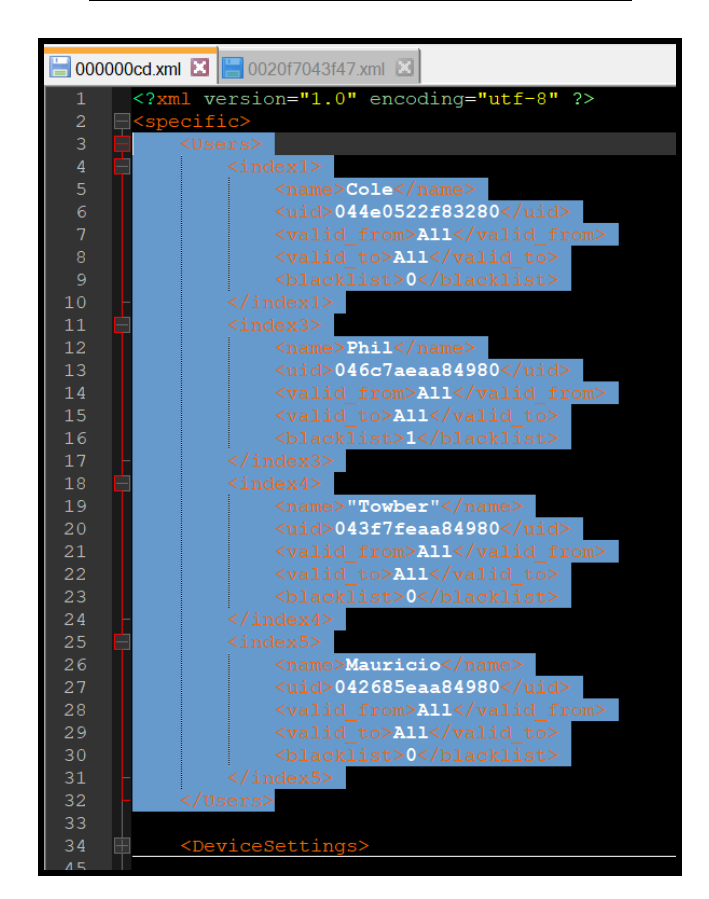

### Figure 9-2. User section in common file.

**4.** Create a 'device specific' provisioning file that will have all the unique settings for the device. Name the provisioning file the MAC address of the device.

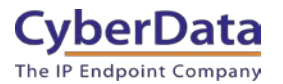

5. In the device specific file include the "AutoprovSettings" section and in this section list all files to be downloaded with the tag, "<autoprov></autoprov>.

| 1000cd.xml 🗵 🔚 0020f7043f47.xml 🗵                  |
|----------------------------------------------------|
| <pre><?xml version="1.0" encoding="utf-8" ?></pre> |
| <pre><specific></specific></pre>                   |
| <pre>AutoprovSettings&gt;</pre>                    |
| <pre><autoprov>000000cd.xml</autoprov></pre>       |
|                                                    |
| <pre><sipserversettings></sipserversettings></pre> |
| <index0></index0>                                  |
| <pre><port>5060</port></pre>                       |
| <userid>1006</userid>                              |
| <authid>1006</authid>                              |
| <pre><password>synway1006</password></pre>         |
| <registration timeout="">360</registration>        |
|                                                    |
| <pre></pre>                                        |
| -                                                  |
| , spectrum                                         |

#### Figure 9-3. Auto-prov Device specific file

- 6. Create device specific files for each device that will be provisioned.
- 7. Once all the files are created load them into the directory for your provisioning server.

Figure 9-4. Files loaded in server

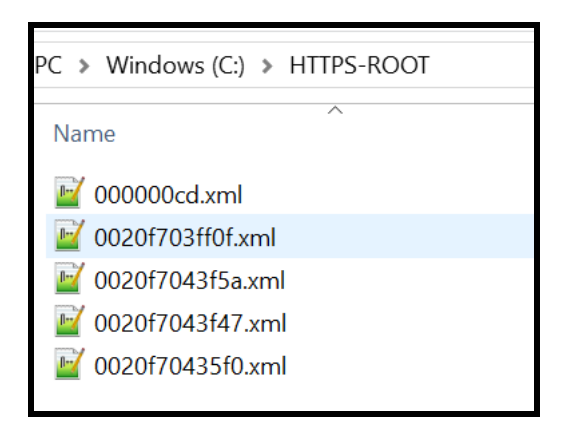

8. Once the files are loaded in the server the devices are ready to be provisioned.

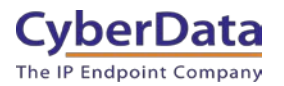

# 9.2 Setting up provisioning

There are a few different ways to point the devices to the provisioning server. The devices can be manually pointed to the server through the Autoprov tab or through DHCP options.

- A. To provision the units manually, log into the unit and browse to the Autoprov tab. On the autoprov page input the FQDN (Fully Qualified Domain Name) of the server or its IP-Address. Then set the Username and Password that will be used to authenticate the unit to the server. A security certificate can also be loaded in the unit desired.
- **B.** The unit can also be provisioned in a "Zero-Touch" method by using DHCP options. Once the unit gets a DCHP address from the server it will then check the various DHCP options that are also listed. If a provisioning server is listed the unit will attempt to contact the server and request a file names with its unique MAC Address.

# *Note:* For the purposes of this document the units will be manually pointed to the server for provisioning.

- **1.** Log into the unit and navigate to the Autoprov tab. On the Autoprov tab, specify the address of the server (IP Address or FQDN).
- 2. Next set the username and password so the unit can be authenticated by the server. If necessary, load a certificate in the RFID unit so it can verify the server.

#### *Note:* The server certificate can be loaded to the unit on the SSL tab.

- 3. Once the provisioning settings are configured Save and Reboot the unit.
- **4.** After the device has finished rebooting it will contact the server and download all the relevant files.
- 5. The files downloaded can be verified in the Autoprovisioning log.

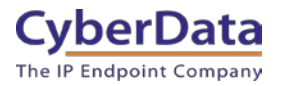

#### Figure 9-4. Autoprovisioning Log

#### Autoprovisioning log

2020-01-22 09:25:35 Autoprovd: no autoprovd triggers. Exiting... 2020-01-22 09:25:37 Autoprovisioning on boot 2020-01-22 09:25:37 Autoprov user configured server=192.168.1.245 2020-01-22 09:25:37 Autoprov looking for https://192.168.1.245/0020f7043f47.xml 2020-01-22 09:25:38 Got autoprov file. Parsing "0020f7043f47.xml" 2020-01-22 09:25:38 found <autoprov> looking for "000000cd.xml" at "192.168.1.245" 2020-01-22 09:25:38 Autoprov looking for https://192.168.1.245/000000cd.xml 2020-01-22 09:25:39 Autoprov Importing configuration from "000000cd.xml" 2020-01-22 09:25:39 Autoprov user configured server=192.168.1.245 2020-01-22 09:25:39 Autoprov looking for https://192.168.1.245/0020f7043f47.xml 2020-01-22 09:25:40 Got autoprov file. Parsing "0020f7043f47.xml" 2020-01-22 09:25:40 found <autoprov> looking for "000000cd.xml" at "192.168.1.245" 2020-01-22 09:25:40 Autoprov looking for https://192.168.1.245/000000cd.xml 2020-01-22 09:25:41 Autoprov Importing configuration from "000000cd.xml" 2020-01-22 09:25:41 spawner: restarting autoprovd 2020-01-22 09:25:48 Autoprovd: no autoprovd triggers. Exiting...

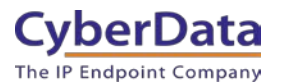

# 9.3 Maintaining provisioned devices

Once the devices have been provisioned the process to update or alter the configuration is a breeze. By default, the unit will search for provisioning files when it boots. There are a variety of settings that can automate the provisioning process.

### **Figure 9-5. Provisioning Settings**

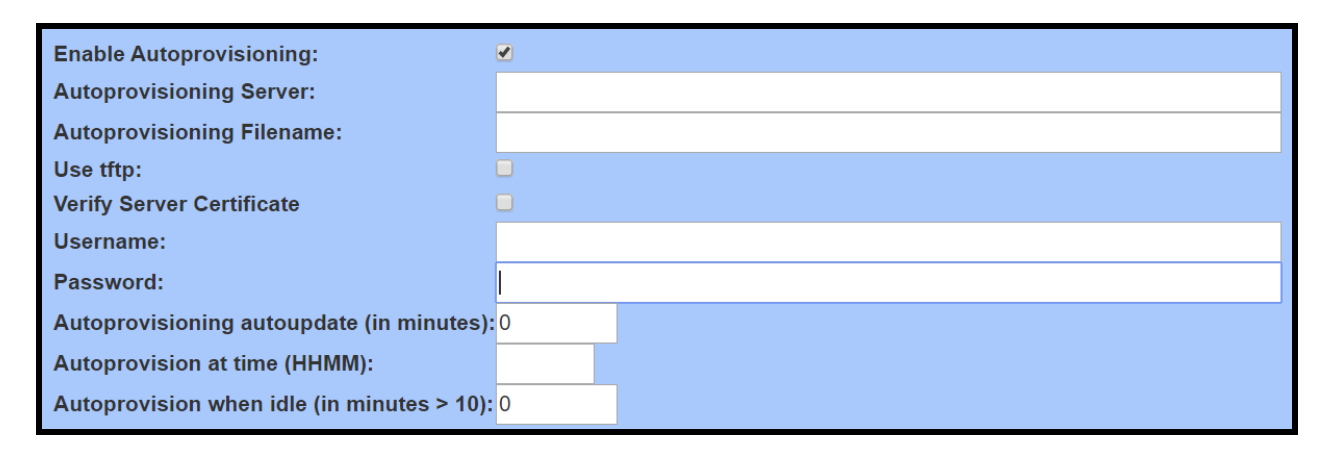

<u>Autoprovisioning autoupdate (in minutes)</u>: The device will search for new provisioning files at an interval depending on this setting.

<u>Autoprovision at time (HHMM):</u> The device will search for new provisioning files at the specified time.

<u>Autoprovision when idle (in minutes > 10)</u>: The device will search for new provisioning files after being idle for the specified amount of time.

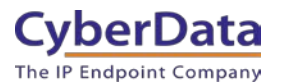

# **10.0 Contact CyberData Corporation**

#### Sales

For sales-related questions, please visit our <u>Contact CyberData Sales</u> web page for more information.

#### **Technical Support**

For CyberData Technical Support, please submit a <u>Contact CyberData VoIP Technical Support</u> form on our website.

The CyberData VoIP Technical Support Contact form initiates a troubleshooting ticket which CyberData uses for quality assurance purposes.

Additionally, the Contact VoIP Tech Support form tells us which phone system you are using, the make and model of the network switch, and other essential troubleshooting information we need to efficiently assist with a resolution. Please also include as much detail as possible in the Describe Problem section of the form. Your installation is extremely important to us.

#### **Documentation Feedback**

We realize changes to the software or hardware of the solution may render this document obsolete. We welcome and encourage documentation feedback to ensure continued applicability.